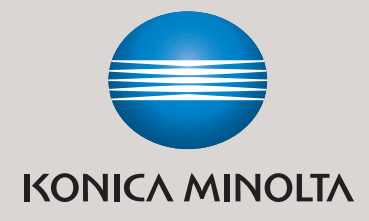

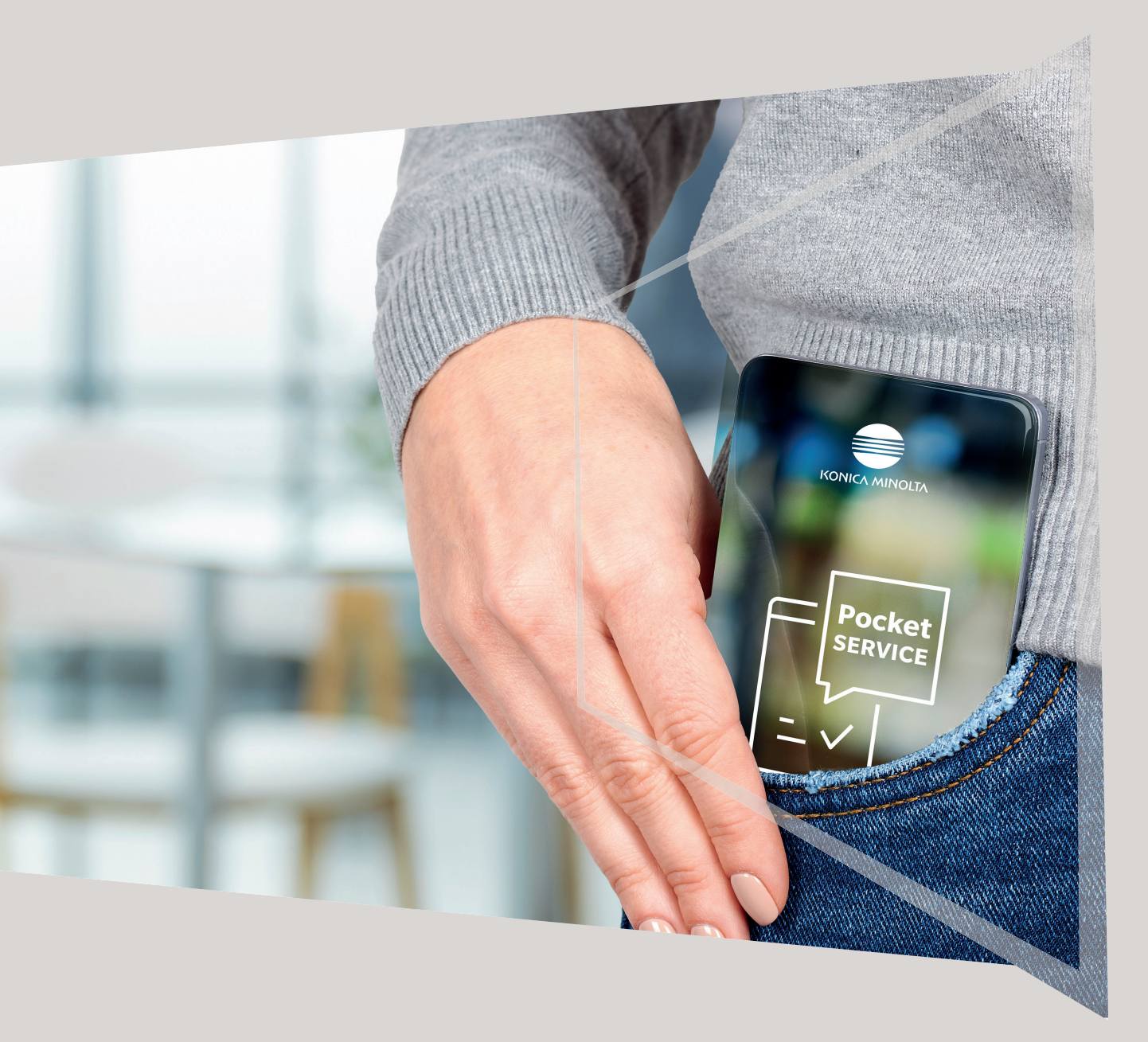

# **PocketSERVICE to go – guten APPetit** IHR SERVICE-SNACK FÜR ZWISCHENDURCH

Giving Shape to Ideas

# **QUICK GUIDE ZÄHLERSTÄNDE**

Übermitteln Sie ganz einfach Ihre Zählerstände per PocketSERVICE App an uns. Die App bietet dafür folgende Möglichkeiten:

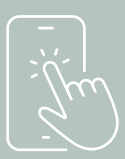

### **1. ZÄHLERMELDUNG (MANUELL)**

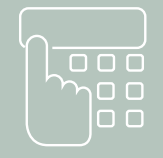

Equipment Nr. eingeben und "Weiter" klicken.

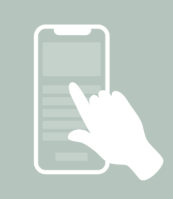

Manuell den Zählerstand erfassen, Daten ,E-Mail' prüfen und "Zählerstände senden" klicken.

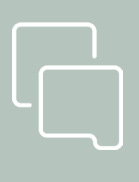

## 2. DISPLAYSCAN

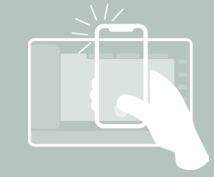

Smartphone-Kamera über den zugehörigen Button öffnen und den Bereich für Serien Nr. und Zählerstandsanzeige auf dem Display scannen.

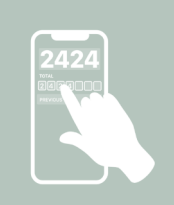

Eingelesenen Zählerstand prüfen, korrigieren und bestätigen.

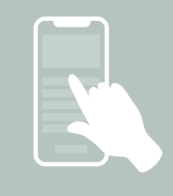

Daten ,E-Mail' zum System hinterlegen und abschicken.

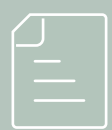

#### **3. PAPIERSCAN**

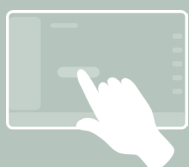

Zählerstand über das Menü am System öffnen und ausdrucken.

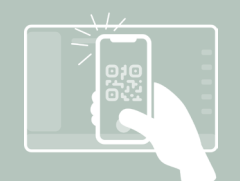

Smartohone-Kamera über dem Papierausdruck ausrichten und im Display den Button Aufnahme zum Scannen Ihrer Zählerstände drücken. Mit dem Button Reset kann die letzte Aufnahme gelöscht werden.

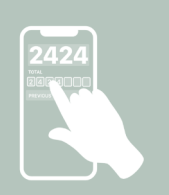

Alle eingelesenen Daten, wie Seriennummer und Zählerstände prüfen, korrigieren und bestätigen.

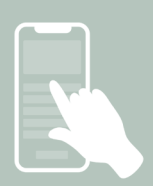

Daten ,E-Mail' zum System hinterlegen und abschicken.

# **QUICK GUIDE ZÄHLERSTÄNDE**

| ) |
|---|
|   |

### 4. PAPIERSCAN STAPELN

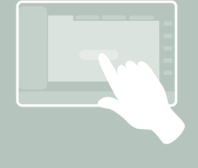

Zählerstand über das Menü am System öffnen und ausdrucken.

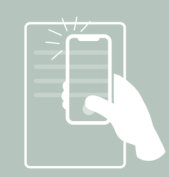

Smartphone-Kamera über dem Papierausdruck ausrichten und im Display den Button Aufnahme zum Scannen Ihrer Zählerstände drücken. Mit dem Button Reset kann die letzte Aufnahme gelöscht werden.

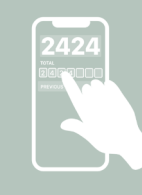

Alle eingelesenen Daten, wie Seriennummer und Zählerstände prüfen, korrigieren und bestätigen.

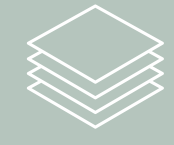

Jetzt auf den Button Stapeln drücken. Die rot unterlegte Zahl neben dem Symbol zeigt die Menge der Scans an. Anschliessend einen weiteren Papierausdruck scannen.

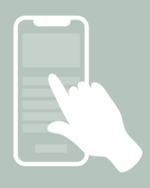

Daten "E-Mail" Adresse prüfen und abschicken

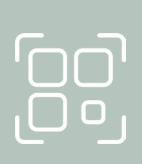

#### **5. QR-CODE-DISPLAYSCAN**

Sind alle Papierausdrucke

erfasst, wird der Vorgang

mit dem Button

Überprüfen beendet.

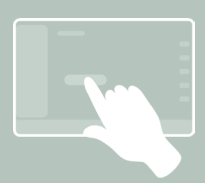

QR über das Menü am System öffnen.

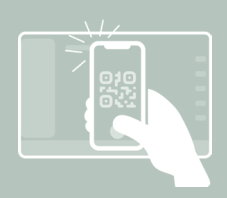

Smartphone-Kamera über den zugehörigen Button öffnen und QR-Code scannen.

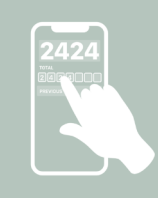

Alle eingelesenen Daten, wie Seriennummer und Zählerstände prüfen, korrigieren und bestätigen.

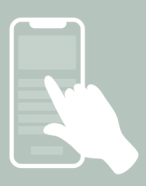

Daten ,E-Mail' zum System hinterlegen und abschicken.

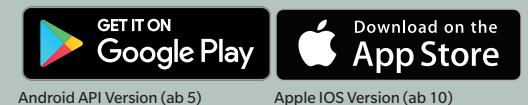

Konica Minolta Business Solutions Austria GmbH - www.konicaminolta.at